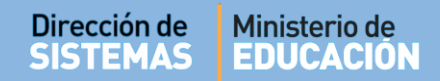

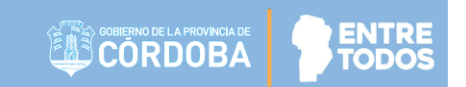

# SISTEMA GESTIÓN ESTUDIANTES

# - GESTIONAR INFRAESTRUCTURA -

# ÍNDICE

| SISTE | EMA GESTIÓN ESTUDIANTES             | 1  |
|-------|-------------------------------------|----|
| 1.    | Objetivo del Módulo Infraestructura | 3  |
| 2.    | Acceso                              | 3  |
| 3.    | Predios                             | 4  |
| 3.1.  | Modificar Predio                    | 5  |
| 3.2.  | Visualizar Planos                   | 7  |
| 3.3.  | Seleccionar Predio                  | 8  |
| 4.    | Edificios                           | 9  |
| 4.1.  | Agregar Edificio                    | 9  |
| 4.2.  | Modificar Edificio                  | 12 |
| 4.3.  | Eliminar Edificio                   | 13 |
| 4.4.  | Seleccionar Edificio                | 14 |
| 5.    | Plantas                             | 15 |
| 5.1.  | Agregar Planta                      | 15 |
| 5.2.  | Modificar Planta                    | 18 |
| 5.3.  | Eliminar Planta                     | 19 |
| 5.4.  | Seleccionar Planta                  | 20 |
| 6.    | Locales                             | 20 |
| 6.1.  | Agregar Local                       | 21 |
| 6.2.  | Modificar Locales                   | 24 |
| 6.3.  | Eliminar Locales                    | 25 |
| 7.    | Usos de Locales                     | 27 |
| 8.    | Resumen de Infraestructura          | 28 |
| 9.    | Cuestionario                        | 28 |

ENTRE

# SISTEMA GESTIÓN ESTUDIANTES - GESTIONAR INFRAESTRUCTURA -

### 1. Objetivo del Módulo Infraestructura

El objetivo del **Módulo de Infraestructura** es registrar los espacios de los Establecimientos Provinciales Estatales (de todos los Niveles, Modalidades y del ámbito rural o urbano), su utilización, los servicios con que cuentan, el equipamiento disponible, entre otras cuestiones.

Cuando en un Predio funciona más de un Establecimiento, todos los datos son compartidos por los Establecimientos que funcionan en el mismo Predio.

Si un Establecimiento carga en el Sistema Gestión Estudiantes datos del Edificio, Planta, Local, esa información puede ser vista también por las restantes. Por ej.: Si tres Establecimientos comparten un Predio y a su vez comparten un Edificio, la infraestructura registrada para dicho edificio será visualizada por los tres.

Los Establecimientos pueden modificar la Estructura Edilicia, ya sea agregar más Edificios, Plantas o Locales independientemente de quien haya creado la Estructura Edilicia en el Sistema Gestión Estudiantes.

### 2. Acceso

Seleccionar dentro del Módulo Infraestructura Escolar, la Acción "Gestionar Infraestructura".

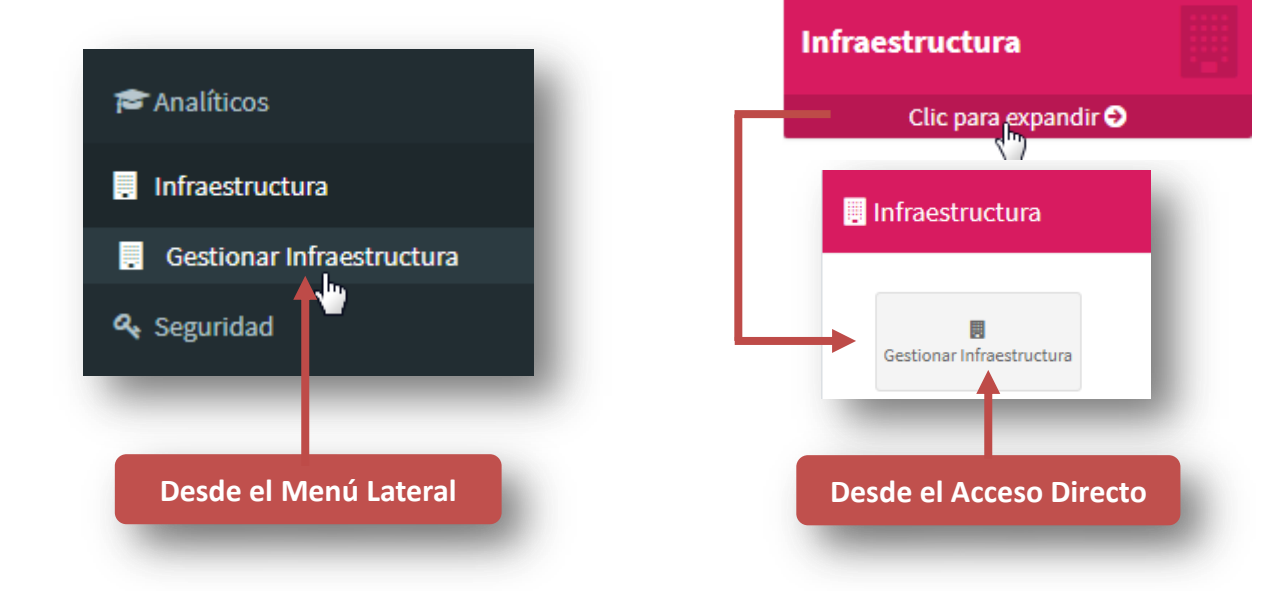

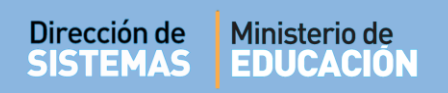

A continuación, es posible acceder a información de Predios, Edificios, Plantas, Locales, Usos, etc. La misma se encuentra organizada en pestañas.

| Edificio:<br>Planta: | INFRAESTRUC  | TURA    |      |         |              |
|----------------------|--------------|---------|------|---------|--------------|
| Predios Edifi        | cios Plantas | Locales | Usos | Resumen | Cuestionario |

#### 3. Predios

Apenas ingresa a "Gestionar Infraestructura", el Sistema muestra los Predios asociados al Establecimiento.

**Predio:** Terreno en el cual se localizan la/s construcciones que conforman el Edificio escolar. Puede estar conformado por uno o más lotes y delimitado por otros Predios a través de paredes medianeras, cercos perimetrales o por calles en el caso de localizarse en una única manzana.

| GESTIC                      | ONAR INFR                 | AESTRUCT | TURA    |      |         |              |
|-----------------------------|---------------------------|----------|---------|------|---------|--------------|
| Selección                   | actual                    |          |         |      |         |              |
| Predio:<br>Edificio<br>Plan | :<br>ta:                  |          |         |      |         |              |
| Predios                     | Edificios                 | Plantas  | Locales | Usos | Resumen | Cuestionario |
| -PREDIC                     | os                        |          |         |      |         |              |
| <b>A</b>                    | PREDIO<br>CUI N°: 1409112 |          |         |      |         |              |

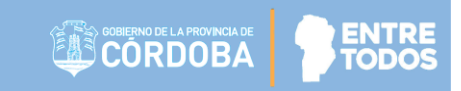

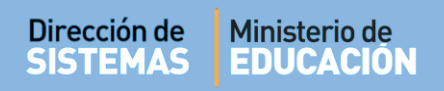

En el caso que no exista aún un Predio asociado al Establecimiento completar el **Formulario de Consultas y Reclamos** para solicitar la creación del Predio.

| Selección a<br>Predio:      | ctual                                           |                                                    |                                 |                 |  |
|-----------------------------|-------------------------------------------------|----------------------------------------------------|---------------------------------|-----------------|--|
| Planta:                     |                                                 |                                                    |                                 |                 |  |
| PREDIOS                     |                                                 |                                                    |                                 |                 |  |
| O Atención<br>El colegio co | n el que ha ingresado no tiene predios registra | idos. Haga clic <u>aquí</u> pa <mark>ra con</mark> | apletar un Formulario de Consul | tas o Reclamos. |  |
|                             |                                                 |                                                    |                                 |                 |  |

Si el Establecimiento tiene asociado uno o más Predios, estos aparecerán individualizados por íconos. Deben existir tantos íconos como Predios ocupe el Establecimiento. Cada uno de ellos se identifica con un número de CUI (Código único de infraestructura) diferente.

Dentro de la sección "Predio" existen tres acciones posibles:

- 1. Modificar Predio
- 2. Visualizar Planos
- 3. Seleccionar Predio

### 3.1. Modificar Predio

Para modificar los datos de un Predio, seleccionar el lápiz que se encuentra en el margen superior izquierdo del recuadro.

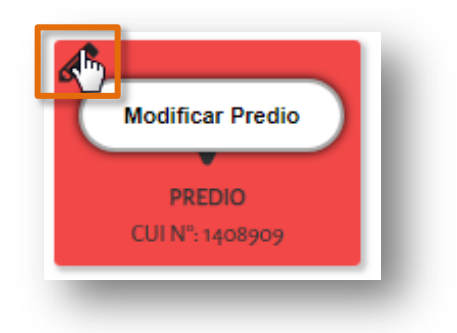

A continuación, se abre una ventana que muestra el detalle del Predio y brinda la posibilidad de cambiar el Domicilio del Establecimiento y especificar las calles que delimitan dicho Predio.

| otros predios a través de paredes i      | medianeras, cercos perimetrales o por calles en el caso de localizarse en una única manzana.                                                                                                    |
|------------------------------------------|----------------------------------------------------------------------------------------------------|
|                                          | Los datos marcados con asterisco (*) son obligatorios. Los datos se deben escribir en mayúsculas y sin abreviar.                                                                                                    |
| Escuela: MERCEDITAS DE SAN MARTI         | N Código Escuela: EE0730358                                                                                                    |
| * Departamento CALAMUCHITA               | ▼ *Localidad ▼                                                                                                    |
| * Calle Ej: Corrientes                   | * Altura Ej: 689                                                                                                    |
| * Barrio Ej: Alberdi                     | Código postal Ej: 5000                                                                                                    |
| Superficie (m <sup>2</sup> ) 4784        | Lindor tu amigo riel                                                                                                    |
| Calle Norte Ej: AV. SAN MARTIN           | Mapa Satélite                                                                                                    |
| Calle Sur Ej: AV. SAN MARTIN             |                                                                                                    |
| Calle Este Ej: AV. SAN MARTIN            |                                                                                                    |
| Calle Oeste Ej: AV. SAN MARTIN           | Alees to the state of the state of the state |
| * EstadoSeleccione un estado             | Venta de +                                                                                                    |
| Factor de RiesgoSeleccione un factor     | • (office and other and other and ot |
| Comentario Ej: cualquier comentario u ob | servación Datos de mapas ©2018 Google Péritinos de uso lo Notificar un problema de Maps                                                                                                    |

En esta ventana, es posible identificar campos obligatorios identificados con asterisco (\*). Estos campos deben ser cargados por el usuario para realizar cambios en el detalle del Predio.

Nota: Los campos numéricos (superficie) que llevan decimales deben ser cargados con coma (",") como separador decimal.

Al guardar, el Sistema muestra un mensaje de confirmación en verde indicando que el cambio se ha realizado con éxito, caso contrario muestra un cartel color rojo indicando error.

El mensaje se muestra al final del formulario, por lo tanto es importante verificar que se haya guardado correctamente.

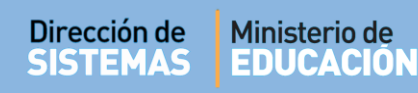

|                              | ¥Los datos marcados co                | on asterisco (*) son obligatorios. Los datos se deben escribir en mayúsculas y sin abre                                                                                                    |
|------------------------------|---------------------------------------|----------------------------------------------------------------------------------------------------|
| Escuela: D                   | EAN FUNES                             | Código Escuela: EE0550549                                                                                                    |
| * Departamento               | CAPITAL 🔻                             | * Localidad CORDOBA CAPITAL                                                                                                    |
| * Calle                      | NDEPENDENCIA                          | * Altura 720                                                                                                    |
| * Barrio                     | IUEVA CORDOBA                         | Código postal Ej: 5000                                                                                                    |
| Superficie (m <sup>2</sup> ) | 20                                    |                                                                                                    |
| Calle Norte E                | Ej: AV. SAN MARTIN                    | Mapa Satélite                                                                                                    |
| Calle Sur E                  | j: AV. SAN MARTIN                     |                                                                                                    |
| Calle Este E                 | Ei: AV. SAN MARTIN                    | í I 🛛 💎 🛝 🛝 🗗                                                                                                    |
| Calle Oeste F                | Fi: AV, SAN MARTIN                    | Hosteria El Corcova                                                                                                    |
| * 7 4 4                      |                                       |                                                                                                    |
| * Estado                     | CONSTRUIDO                            |                                                                                                    |
| Factor de Riesgo             | LOCALIZADO A MENOS DE 100MTS DE RU" V | al E State                                                                                                    |
| Companya I                   | i: cualquier comentario u observación | Google David and Sharing david del David Del Gruppida del David Del Gruppida del Gruppida del David Del Gruppida del David Del Gruppida del Gruppida del |

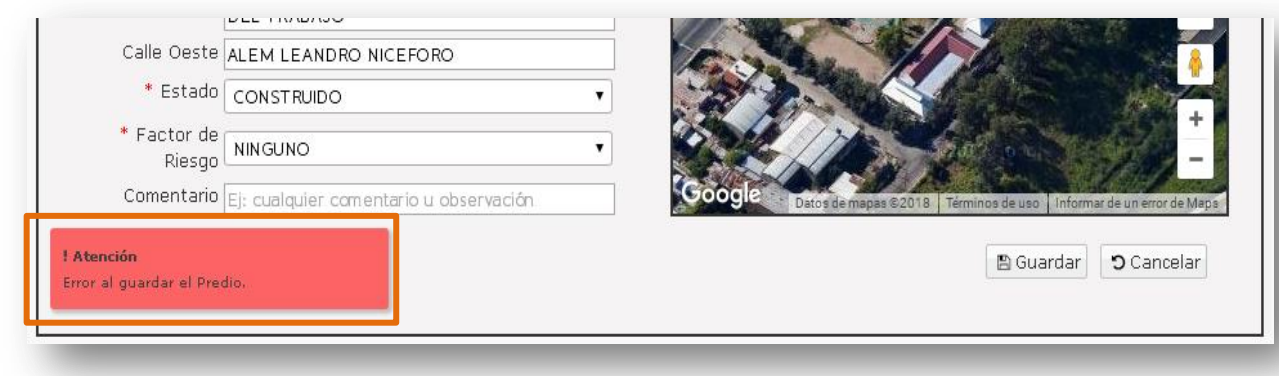

## **3.2.** Visualizar Planos

Seleccionar el ícono que se encuentra en el margen izquierdo del Predio.

A continuación, se despliegan los planos asociados al mismo.

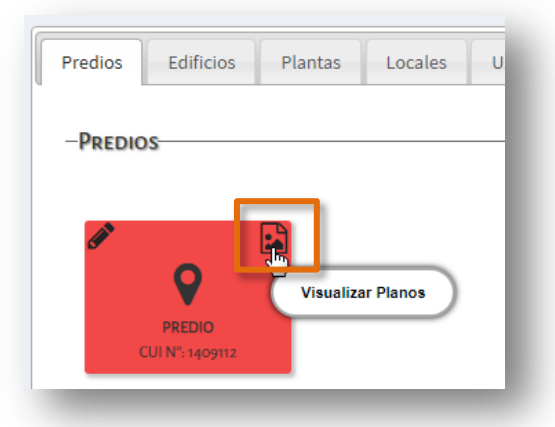

| A*                                                                      |                                                                               |                                                 |                   |                  |
|-------------------------------------------------------------------------|-------------------------------------------------------------------------------|-------------------------------------------------|-------------------|------------------|
| 9                                                                       |                                                                               |                                                 |                   |                  |
| PREDIO                                                                  |                                                                               |                                                 |                   |                  |
| CUI Nº: 14000                                                           | 40                                                                            |                                                 |                   |                  |
|                                                                         |                                                                               |                                                 |                   |                  |
|                                                                         |                                                                               |                                                 |                   |                  |
| Atención                                                                | dificando un <b>Predio</b> o sel                                              | eccionar alguno para g                          | restionar sus edi | ficios asociados |
| Atención<br>vede continuar mo                                           | dificando un <b>Predio</b> o sel                                              | eccionar alguno para g                          | estionar sus edi  | ficios asociados |
| Atención<br>Juede continuar mo                                          | dificando un <b>Predio</b> o sel                                              | eccionar alguno para g                          | estionar sus edi  | ficios asociados |
| Atención<br><sup>Juede continuar mo</sup><br>ANOS DEL PR                | dificando un Predio o sel<br>EDIO                                             | eccionar alguno para g                          | estionar sus edi  | ficios asociados |
| Atención<br>Juede continuar mo<br>ANOS DEL PR                           | dificando un Predio o sel                                                     | eccionar alguno para g                          | jestionar sus edi | ficios asociados |
| Atención<br>uede continuar mo<br>ANOS DEL PR<br>Archivo CAD             | dificando un Predio o sel<br>EDIO<br>Planta Completa                          | eccionar alguno para g<br>Planta de nivel       | Planta de         | ficios asociados |
| Atención<br>Vede continuar mo<br>ANOS DEL PR<br>Archivo CAD<br>Completo | dificando un Predio o sel<br>EDIO<br>Planta Completa<br>- Planta de<br>Techos | eccionar alguno para g<br>Planta de nivel<br>00 | Planta de<br>01   | ficios asociados |
| Atención<br>uede continuar mo<br>ANOS DEL PR<br>Archivo CAD<br>Completo | dificando un Predio o sel<br>EDIO<br>Planta Completa<br>- Planta de<br>Techos | eccionar alguno para g<br>Planta de nivel<br>00 | Planta de<br>01   | ficios asociados |

Es posible descargar un documento a través del ícono 📥 que se encuentra en el margen inferior derecho de cada archivo.

# 3.3. Seleccionar Predio

Para acceder a la Estructura Edilicia del Establecimiento, seleccionar un Predio haciendo clic sobre el Número de CUI de ese Predio (Código único de infraestructura). El Sistema lo direcciona a la sección "**Edificios**".

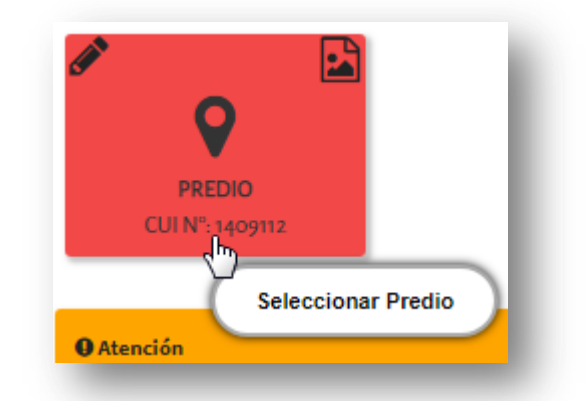

Secretaría de Gestión Administrativa Dirección de Sistemas (+54) (0351) 4462400 int. 3026/3010/3011 Santa Rosa 751- 3er Piso Córdoba Capital - República Argentina. Nota: Siempre acceder a Edificios a través de un Predio. Si lo hace directamente desde la pestaña Edificios, verá este mensaje: "Debe seleccionar un Predio para poder gestionar sus edificios".

# 4. Edificios

En la sección Edificio es posible dar de alta nuevos Edificios o modificar datos de aquellos que ya han sido registrados.

**Edificio:** Construcción destinada a albergar distintas actividades educativas, conformada por una o más plantas, emplazadas en el mismo Predio. Se considera Edificio a todos los espacios contiguos que conforman una unidad volumétrica en su materialización. Los espacios aislados se consideran otro Edificio.

| Predio: CU<br>Edificio:<br>Plant | I N°1402657                    |                        |         |      |         |              |
|----------------------------------|--------------------------------|------------------------|---------|------|---------|--------------|
| Predios                          | Edificios                      | Plantas                | Locales | Usos | Resumen | Cuestionario |
| + Agree                          | gar Edificio<br>ESCUEI<br>© EI | <b>AS:</b><br>E0730358 |         |      |         |              |

En esta sección, es posible realizar diferentes acciones:

- 1. Agregar Edificio
- 2. Modificar Edificio
- 3. Eliminar Edificio
- 4. Seleccionar Edificio

# 4.1. Agregar Edificio

El botón "Agregar Edificio" permite crear un nuevo Edificio asociado al Predio seleccionado.

En el siguiente ejemplo, no se han asociado Edificios aún.

| REGIST<br>Selección a<br>Predio: CU<br>Edificio:<br>Plan | IRO DE INF<br>Inctual<br>I N°1409112<br>E EDIFICIO CEN<br>ta: PLANTA BA | TRAL             | CTURA             |               |            |              |
|----------------------------------------------------------|-------------------------------------------------------------------------|------------------|-------------------|---------------|------------|--------------|
| Predios                                                  | Edificios                                                               | Plantas          | Locales           | Usos          | Resumen    | Cuestionario |
| -EDIFICIO                                                | DS<br>gar Edificio                                                      |                  |                   |               |            |              |
| O Atenci<br>Puede co                                     | ión<br>Intinuar agregando                                               | un Edificio para | a luego gestionar | sus plantas a | isociadas. |              |

Al seleccionar + Agregar Edificio, se abre la siguiente ventana.

| - AGREGAR EDIFICIO                   | stinada a albergar distintas act<br>edio. Se considera edificio a to<br>en su materialización. Los espa | ividades educativas, conformada por una o más plantas,<br>idos los espacios contiguos que conforman una unidad<br>cios aislados se consideran otro edificio. |
|--------------------------------------|----------------------------------------------------------------------------------------------------|----------------------------------------------------------------------------------------------------|
|                                      |                                                                                                    | Cos datos marcados con asterisco (*) son obligatorios                                                                                                    |
| * Edificio EDIFIC                    | 01                                                                                                    | Marque los establecimientos que funcionan en este edificio.                                                                                                  |
| Superficie (m <sup>2</sup> ) Ej: 320 |                                                                                                    |                                                                                                    |
| * EstadoSele                         | ccione un estado  ▼                                                                                     | EE0550528-ADOLFO ALSINA-PRIMARIO-COMUN<br>EE0117118-CENMA Nº 61 - SEDE CAÑADA DEI                                                                            |
| * FunciónSele                        | ccione una función 🔻                                                                                    | SAUCE-SECUNDARIO-ADULTO SEMIPRESENCIAL                                                                                                    |
| * Tipo de estructura ediliciaSele    | ccione un tipo de estruc ▼                                                                              |                                                                                                    |
| Ej: Cu<br>que co<br>Observación      | ualquier contenido<br>onsidere necesario                                                                |                                                                                                    |
|                                      |                                                                                                    | 🖺 Guardar 🏾 🤊 Cancelar                                                                                                    |

Allí se deben completar los datos de Edificio, Superficie (m2), Estado, Función, Tipo de Estructura edilicia y también alguna observación si fuera necesario. Sobre todo aquellos marcados como obligatorios (\*).

**Nota:** Los campos numéricos (superficie) que llevan decimales deben ser cargados con coma (",") como separador decimal.

En Función es posible optar por dos opciones:

- Escuela: edificio escolar que responde a un estudio racional de las necesidades a satisfacer, contemplando los diferentes tipos de espacios necesarios según los requerimientos pedagógicos y planes de estudio; el dimensionamiento de los espacios en función de las actividades, equipamiento a utilizarse y del número de plazas requeridas.
- Casa habitación: vivienda para el cuidador, encargado o docente, con sus familiares a cargo. Las viviendas para alojamiento cuentan con una adecuada diferenciación ambiental del resto del Establecimiento, previendo una unidad compuesta de dormitorio, baño cocina.

Además es importante tildar los casilleros de los Establecimientos que funcionan en ese Edificio.

Marque las Escuelas que funcionan en este edificio. □ EE0550528-ADOLFO ALSINA-PRIMARIO-COMUN ☑ EE0117118-CENMA № 61 - SEDE CAÑADA DEL SAUCE-SECUNDARIO-ADULTO SEMIPRESENCIAL

Una vez cargados los datos del Edificio seleccionar <sup>B</sup>Guardar. El Sistema muestra un mensaje que confirma la creación del Edificio.

Automáticamente el Sistema crea en ícono del Edificio Creado dentro de la sección Edificios.

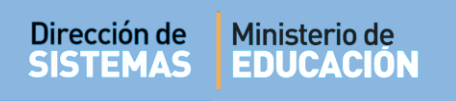

| redio: CUI N°1402657<br>Edificio:<br>Planta: |                                             |                                  |       |  |
|----------------------------------------------|---------------------------------------------|----------------------------------|-------|--|
| redios Edificios                             | Plantas Locales Uso                         | s Resumen Cuestic                | nario |  |
| Edificios                                    |                                             |                                  |       |  |
|                                              |                                             |                                  |       |  |
| + Agregar Edificio                           |                                             |                                  |       |  |
| + Agregar Edificio                           | ×                                           | ×                                |       |  |
| + Agregar Edificio                           | ★<br>AS:<br>50730358                        | VELAS:<br>EE0730358              |       |  |
| + Agregar Edificio                           | AS:<br>50730358<br>EDIFICIO 2<br>EDIFICIO 2 | WELAS:<br>EE0730358<br>EE0730276 |       |  |

Nota: Cada Edificio creado en el Sistema está representado por íconos separados.

Si al momento de guardar el Edificio, el Sistema muestra un mensaje de error, verificar que se encuentren completos todos los campos identificados con asterisco y que los decimales estén separados con coma y no con punto.

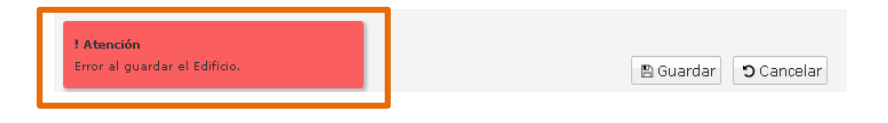

**Nota:** Tenga en cuenta que el Sistema realiza validaciones sobre los datos ingresados, al guardar los cambios, verificar que los mismos se hayan registrado correctamente.

### 4.2. Modificar Edificio

Para modificar un Edificio seleccionar el lápiz ubicado en la parte superior izquierda del ícono cuadrado.

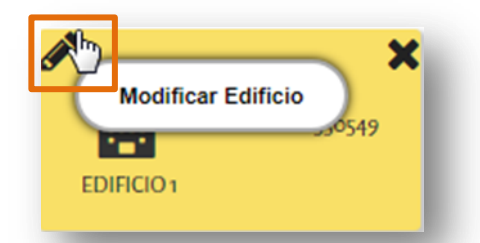

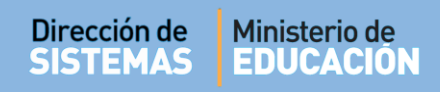

Se abre una ventana que contiene los datos cargados del Edificio seleccionado, allí es posible modificar los datos incorrectos y presionar Guardar.

| Edificio: construc<br>emplazadas en el m<br>volum | ción destinada a albergar distintas<br>ismo predio. Se considera edificio<br>iétrica en su materialización. Los e | actividades educativas, conformada por una o más plantas,<br>a todos los espacios contiguos que conforman una unidad<br>spacios aislados se consideran otro edificio. |
|---------------------------------------------------|----------------------------------------------------------------------------------------------------|----------------------------------------------------------------------------------------------------|
|                                                   |                                                                                                    | SLos datos marcados con asterisco (*) son obligatorios                                                                                                    |
| * Edificio                                        | EDIFICIO 2                                                                                                    | Marque las Escuelas que funcionan en este edificio.                                                                                                    |
| Superficie (m <sup>2</sup> )                      | 100                                                                                                    |                                                                                                    |
| * Estado                                          | EN USO                                                                                                    | ■ EE0550528-ADOLFO ALSINA-PRIMARIO-COMUN<br>■ EE0117118 CENMA Nº 61 SEDE CAÑADA DEL                                                                                   |
| * Función                                         | ESCUELA                                                                                                    | SAUCE-SECUNDARIO-ADULTO SEMIPRESENCIAL                                                                                                    |
| Tipo de estructura edilicia                       | ESCUELA                                                                                                    | ]                                                                                                    |
| Observación                                       | Ej: Cualquier contenido<br>que considere necesario                                                                |                                                                                                    |
|                                                   |                                                                                                    | Guardar S Cancelar                                                                                                    |

### 4.3. Eliminar Edificio

Para eliminar un Edificio seleccionar 🗱 ubicada en la esquina superior derecha de cada ícono.

Al hacerlo, el Sistema verifica si el Edificio posee o no Plantas y/o Locales asociados al mismo.

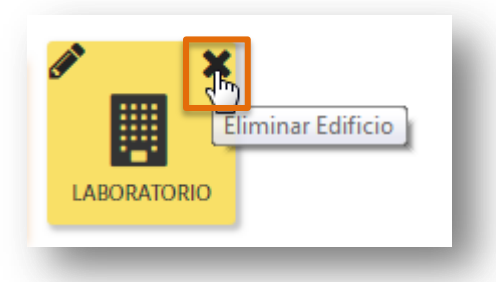

En el caso que el Edificio posea Plantas y/o Locales asociados no permite ser eliminado, hasta que se eliminen también las Plantas asociadas. En ese caso, el Sistema muestra el siguiente mensaje de advertencia.

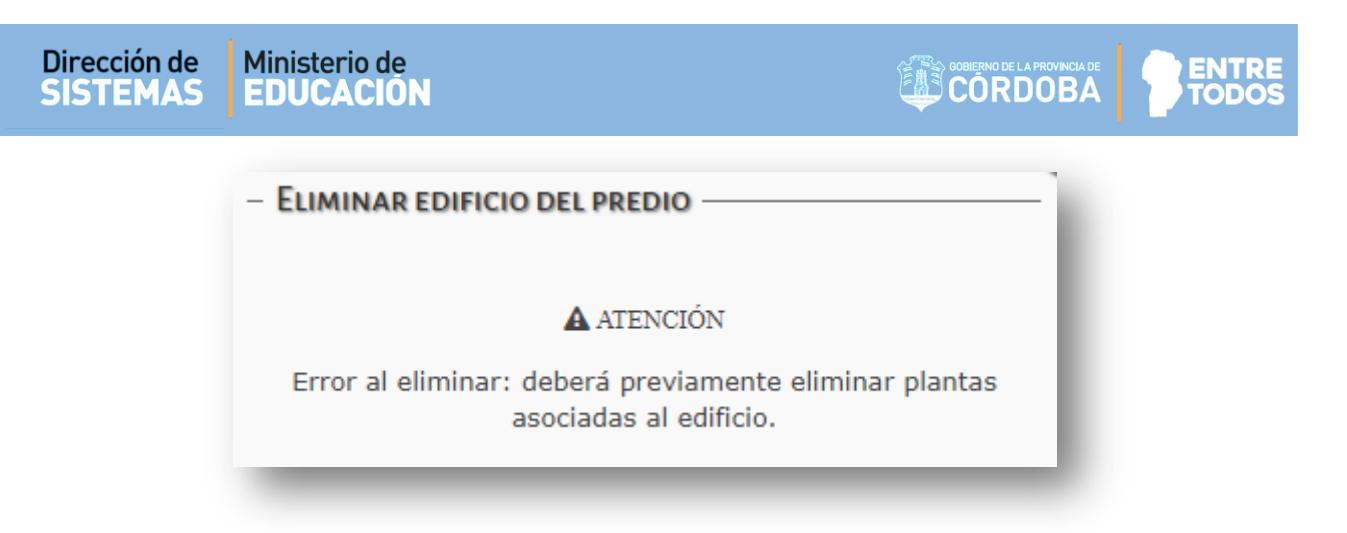

Si de todos modos desea eliminar el Edificio, deberá eliminar previamente las Plantas y/o Locales asociados. (Ver punto 5.3 de este tutorial)

Si el Edificio no posee Plantas y/o Locales asociados, el Sistema solicita de manera obligatoria, especificar el motivo de eliminación y seleccionar "Aceptar".

| - ELIMINAR EDIFICIO DEL PREDIO                                                            | ]                                                                                           |
|-------------------------------------------------------------------------------------------|---------------------------------------------------------------------------------------------|
| ¿Está seguro que desea eliminar el edifi<br>Antes de <b>Aceptar</b> especifique el motivo | cio denominado <b>EDIFICIO CENTRAL</b> ?.<br>. En caso contrario presione <b>Cancelar</b> . |
| * Motivo:                                                                                 |                                                                                             |
|                                                                                           | 🖺 Aceptar 🏾 🕽 Cancelar                                                                      |
|                                                                                           |                                                                                             |

### 4.4. Seleccionar Edificio

Para seleccionar un Edificio hacer clic sobre el nombre del mismo.

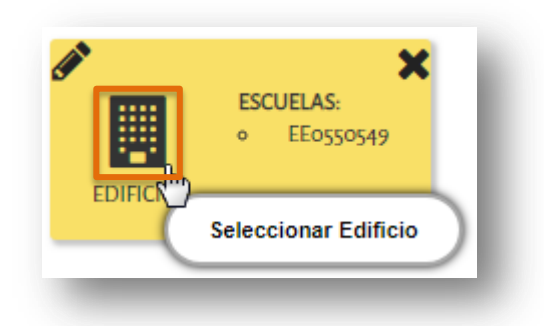

Inmediatamente, el Sistema lo direcciona a la pestaña Plantas. Allí se muestran las Plantas asociadas al Edificio seleccionado.

## 5. Plantas

En esta pestaña se pueden ver todas las Plantas asociadas al Edificio seleccionado previamente.

Planta: Cada uno de los pisos en que se divide el Edificio escolar, por encima o por debajo del nivel del suelo.

En la parte superior se puede observar el nombre del Predio y el nombre del Edificio seleccionado. Las Plantas agregadas también se encuentran representadas por íconos.

| - Selección<br>Predio: CL<br>Edificio<br>Plar | actual<br>JI N°1409112<br>: EDIFICIO 1<br>Ita: |                |             |       |              |              |
|-----------------------------------------------|------------------------------------------------|----------------|-------------|-------|--------------|--------------|
| Predios                                       | Edificios                                      | Plantas        | Locales     | Usos  | Resumen      | Cuestionario |
| -PLANTA                                       | AS<br>egar Planta                              |                |             |       |              |              |
| SUBS                                          | SUELO PL                                       | X<br>ANTA BAJA | PRIMER PISO | SEGUN | X<br>DO PISO |              |

**Nota:** Tener en cuenta que es necesario seleccionar un Edificio para acceder a la información sobre sus Plantas.

Las acciones disponibles en la pestaña Plantas son tres:

- 1. Agregar Planta
- 2. Modificar Planta
- 3. Eliminar Planta

### 5.1. Agregar Planta

El botón "Agregar Planta" permite crear una nueva Planta asociada al Edificio seleccionado.

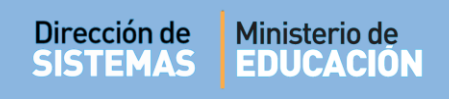

| -Ριάντ | <b>A</b> S  |  |  |  |
|--------|-------------|--|--|--|
| + Agr  | agar Planta |  |  |  |
| - Agi  |             |  |  |  |
|        |             |  |  |  |

Al seleccionarlo, se abre una ventana como la siguiente.

| NUEVA PLANTA      |                                                        |
|-------------------|--------------------------------------------------------|
|                   | CLos datos marcados con asterisco (*) son obligatorios |
| * Seleccionar pla | intaSeleccione un tipo de planta ▼                     |
|                   | 🖺 Guardar 🔊 Cancelar                                   |

Allí, seleccionar el tipo de Planta que corresponda dentro de las opciones de la lista desplegable.

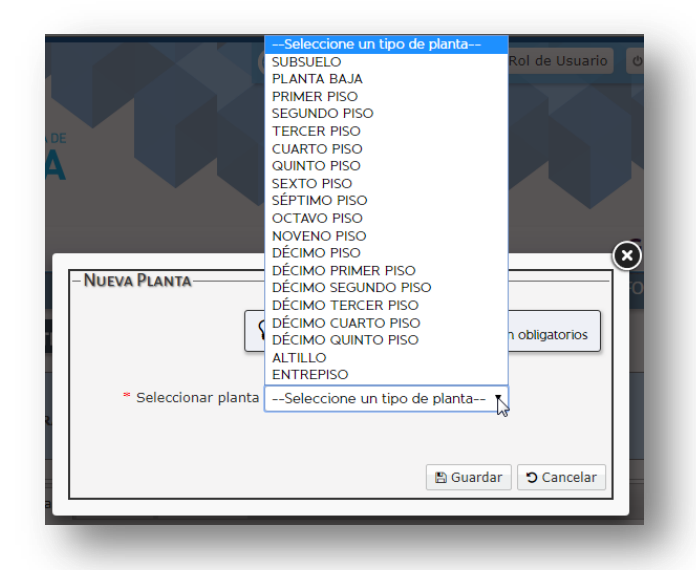

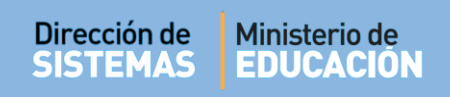

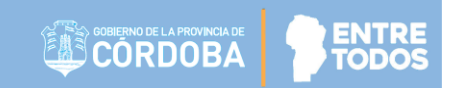

## Seleccionar "Guardar".

| – Nueva Planta       |                        |                     |                   |
|----------------------|------------------------|---------------------|-------------------|
| <u></u>              | Los datos marcados con | i asterisco (*) son | obligatorios      |
| * Seleccionar planta | SUBSUELO               | •                   |                   |
|                      | 30830220               |                     |                   |
|                      |                        | 🖺 Guardar           | <b>ວ</b> Cancelar |
|                      |                        |                     |                   |

Si la Planta se creó con éxito, el Sistema muestra un mensaje de confirmación, el mismo se cierra luego de 3 segundos y permite seguir cargando más Plantas. Al terminar de crear las Plantas del Edificio, cerrar la ventana con el botón "Cancelar".

| -NUEVA PLANTA                                        |                                         |
|------------------------------------------------------|-----------------------------------------|
| QLos datos marc                                      | ados con asterisco (*) son obligatorios |
| * Seleccionar plantaSeleccione                       | un tipo de planta 🔻                     |
| ✓ Guardado<br>Puede continuar guardando mas Plantas. | 🖺 Guardar 🖸 Cancelar                    |

**Nota:** Una vez agregada una planta al Edificio, la misma desaparece del listado para la creación, evitando de este modo duplicar plantas al crearlas.

El Sistema muestra las Plantas creadas.

| Predios | Edificios  | Plantas   | Locales     | Usos     | Resumen | Cuestionario |
|---------|------------|-----------|-------------|----------|---------|--------------|
| -PLANTA | IS         |           |             |          |         |              |
| + Agre  | gar Planta |           |             |          |         |              |
| - Agic  |            | ×         |             |          | *       |              |
| Ĩ       |            |           | Ì 🚍 Î       | <b>Í</b> |         |              |
| SUBS    | UELO PI    | ANTA BAJA | PRIMER PISO | SEGUN    | DO PISO |              |

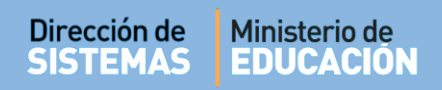

## 5.2. Modificar Planta

Si una Planta fue creada con nombre erróneo, es posible modificarla. Para realizar esta acción es necesario seleccionar el lápiz ubicado en la parte superior izquierda del ícono que identifica la Planta.

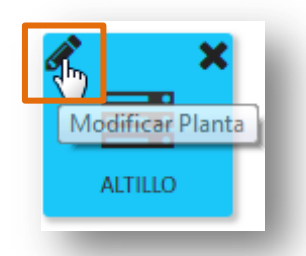

Al hacerlo, se abre la ventana que permite seleccionar la Planta que corresponda. En este ejemplo, se quiere modificar Altillo por Entrepiso, por lo que debe buscar esa última opción en el Listado y seleccionarlo. Por último seleccionar "Guardar".

| Modificar Planta     |                                            |                   |
|----------------------|--------------------------------------------|-------------------|
|                      | Cos datos marcados con asterisco (*) son ( | obligatorios      |
| * Seleccionar planta | ENTREPISO V                                |                   |
|                      | 🖪 Guardar                                  | <b>D</b> Cancelar |
|                      |                                            |                   |

El Sistema confirma que se guardaron correctamente los cambios. Luego de unos segundos, la ventana se cierra de manera automática y se muestran nuevamente todas las Plantas asociadas al Edificio.

| – Modificar Planta                                |                                         |
|---------------------------------------------------|-----------------------------------------|
| SLos datos marc                                   | ados con asterisco (*) son obligatorios |
|                                                   |                                         |
| * Seleccionar plantaSeleccione u                  | un tipo de planta 🔻                     |
| ✓ Guardado Puede continuar agregando más Plantas. |                                         |
|                                                   | Guardar D Cancelar                      |

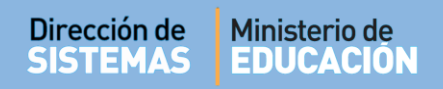

# 5.3. Eliminar Planta

Para eliminar una Planta seleccionar 🗙 ubicada en la esquina superior derecha de cada ícono. Al hacerlo, el Sistema verifica si la Planta posee Locales asociados a la misma.

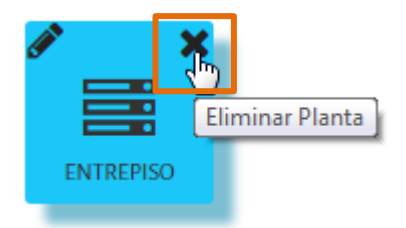

Si la Planta no posee Locales asociados, el Sistema solicita confirmar la acción.

| ¿Está seguro que desea eliminar la planta denominada ENTREPISO?.<br>Presione Aceptar para eliminar. En caso contrario presione Cancelar. | – Eliminar Planta del edificio                                                                                                    | 1 |
|----------------------------------------------------------------------------------------------------|----------------------------------------------------------------------------------------------------|---|
|                                                                                                    | Está seguro que desea eliminar la planta denominada ENTREPISO?.<br>Presione Aceptar para eliminar. En caso contrario presione Cancelar. |   |
| 🖺 Aceptar 🕤 Cancelar                                                                                                    | Cancelar                                                                                                    | l |

Si presiona "Aceptar" se eliminará la Planta y se cerrará automáticamente la ventana.

Si la Planta posee Locales asociados, el Sistema muestra un mensaje de advertencia.

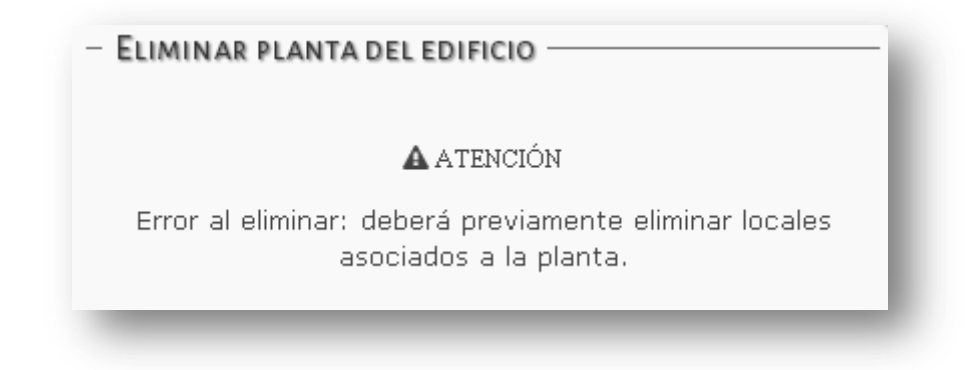

Si de todos modos se desea eliminar la Planta, deberá eliminar previamente los Locales asociados. (Ver punto 6.3 de este tutorial)

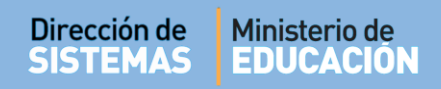

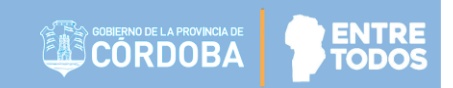

### 5.4. Seleccionar Planta

Para seleccionar una Planta hacer clic sobre el nombre de la misma.

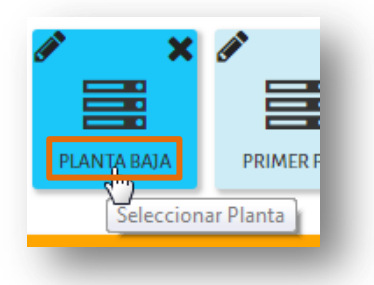

Inmediatamente, el Sistema lo direcciona a la pestaña "Locales".

#### 6. Locales

En esta pestaña se pueden ver todos los Locales asociados a la Planta seleccionada.

**Local:** Cada uno de los espacios cubiertos o semicubiertos, separados de otro espacio o del exterior por muros, tabiques o paneles que son utilizados para llevar a cabo las actividades que se desarrollan en los Establecimientos: enseñanza y aprendizaje, gestión y administración, apoyo, servicios, accesos y circulación.

En la parte superior se informa el nombre del Predio, el Edificio y la Planta seleccionada.

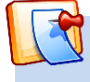

**Nota:** Tenga en cuenta que es necesario seleccionar previamente una Planta para poder ingresar a sus Locales.

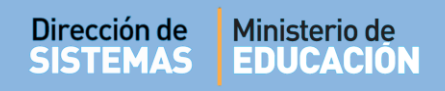

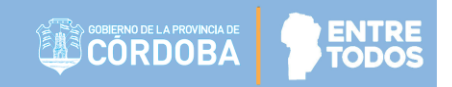

Las acciones disponibles son tres:

- 1. Agregar Local
- 2. Modificar Local
- 3. Eliminar Local

#### 6.1. Agregar Local

El botón "Agregar Local" permite crear un nuevo Local asociado a la Planta seleccionada.

| Predio: CUI N°<br>Edificio: EDI<br>Planta: F | 1409112<br>IFICIO 1<br>PLANTA BA | JA      |         |      |         |              |
|----------------------------------------------|----------------------------------|---------|---------|------|---------|--------------|
| Predios                                      | dificios                         | Plantas | Locales | Usos | Resumen | Cuestionario |
| LOCALES                                      |                                  |         |         |      |         |              |
| + Agregar                                    | Local                            |         |         |      |         |              |

Al seleccionarlo, se abre una ventana como la siguiente.

|                                       | administración, apoyo, servicios,                  | acceso y circulación.                              |
|---------------------------------------|----------------------------------------------------|----------------------------------------------------|
| * Tipo local                          | Seleccione un tipo de local                        | SLos datos marcados con asterisco (*) son obligato |
| * Nombre                              | Ej: Aula 2° B - TM y Aula 1° A - TT                |                                                    |
| Se usa para tal motivo?               | SÍ O NO O                                          |                                                    |
| Nro. de local                         | Ej: 101                                            |                                                    |
| Largo (m)                             | Ej: 7                                              |                                                    |
| Altura mín. (m)                       | Ej: 2,50                                           |                                                    |
| Ancho (m)                             | Ej: 7                                              |                                                    |
| Metros cubiertos (m <sup>2</sup> )    | Ej: 49                                             |                                                    |
| Metros descubiertos (m <sup>2</sup> ) | Ej: 49                                             |                                                    |
| * Estado                              | Seleccione un estado                               |                                                    |
| Observaciones                         | Ej: Cualquier contenido que<br>considere necesario |                                                    |

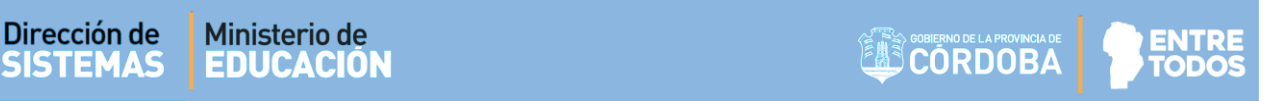

En esta ventana se encuentran campos obligatorios marcados con asterisco (\*).

En el campo "Tipo Local" seleccionar opción que corresponda al uso que se destina el mismo.

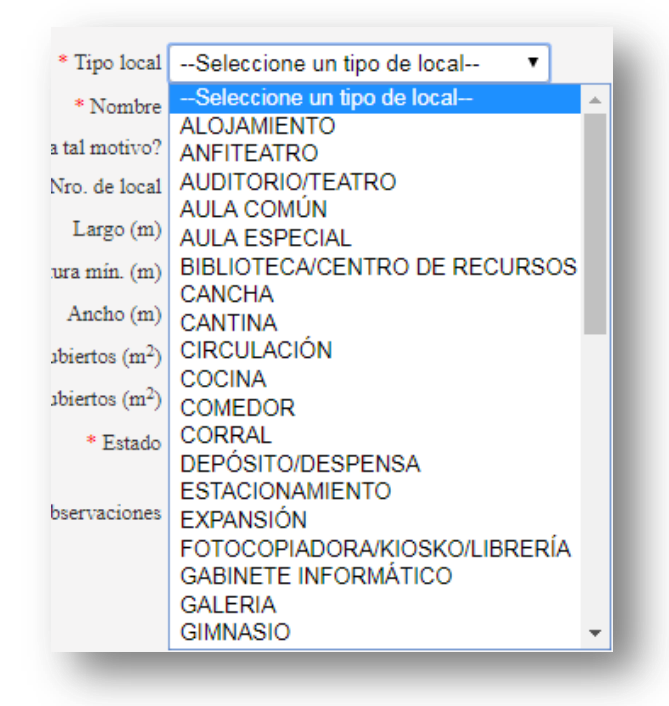

En los campos "Largo", "Ancho", "Altura máx.", "Altura mín.", "Metros cubiertos" y "Metros descubiertos" ingresar valores con decimales utilizando como separador coma (",").

En el campo "Estado" tiene disponible las siguientes opciones:

- En construcción: local que se encuentra

en ejecución de obra.

- **En uso:** local donde se desarrollan actividades educativas cumpliendo una función determinada.

- Inhabilitado: local que no se encuentra en condiciones para su uso.

- Libre: local sin uso.

\* Estado --Seleccione un estado----Seleccione un estado-EN CONSTRUCCIÓN ervaciones EN USO INHABILITADO LIBRE

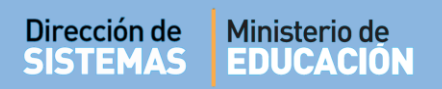

Si el local a agregar es un "Aula Común", a la derecha de la ventana se habilitan las opciones para indicar los Cursos que funcionan en ese local.

Es posible seleccionar más de un Curso. Los Cursos seleccionados se registran debajo, en "Diagramaciones de Curso seleccionadas"

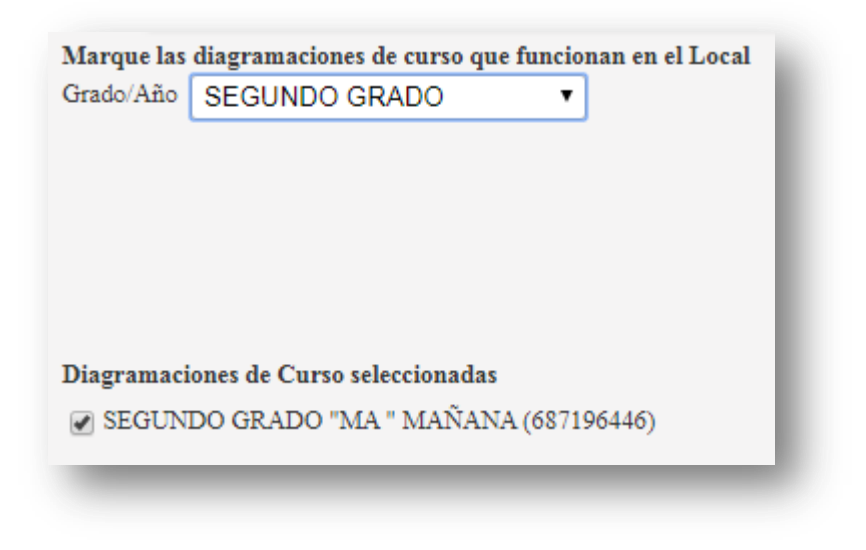

Una vez cargados todos los datos del Local seleccionar Guardar. El Sistema muestra un mensaje de éxito en el caso que el Local se haya creado correctamente.

| * Tipo local                          | AULA COMÚN 🔹                                       | VLos datos marcados con asterisco (*) son obligatorios.      |  |  |  |  |
|---------------------------------------|----------------------------------------------------|--------------------------------------------------------------|--|--|--|--|
| * Nombre                              | Aula 1C                                            | Marque las diagramaciones de curso que funcionan en el Local |  |  |  |  |
| ¿Se usa para tal motivo?              | SÍ 💿 NO 🔘                                          | Grado/Año PRIMER GRADO •                                     |  |  |  |  |
| Nro. de local                         | 1                                                  | PRIMER GRADO "MA " MAÑANA (687196446)                        |  |  |  |  |
| Largo (m)                             | 5                                                  |                                                              |  |  |  |  |
| Altura mín. (m)                       | 2,50                                               |                                                              |  |  |  |  |
| Ancho (m)                             | 4                                                  |                                                              |  |  |  |  |
| Metros cubiertos (m <sup>2</sup> )    | 20                                                 |                                                              |  |  |  |  |
| Metros descubiertos (m <sup>2</sup> ) | 0                                                  | Diagramaciones de Curso seleccionadas                        |  |  |  |  |
| * Estado                              | EN USO 🔻                                           | C FRIMER GRADO C - MANANA (08/190440)                        |  |  |  |  |
| Observaciones                         | Ej: Cualquier contenido que<br>considere necesario |                                                              |  |  |  |  |

Luego la ventana se cierra de manera automática y en la pestaña "Locales" se muestra el Local creado.

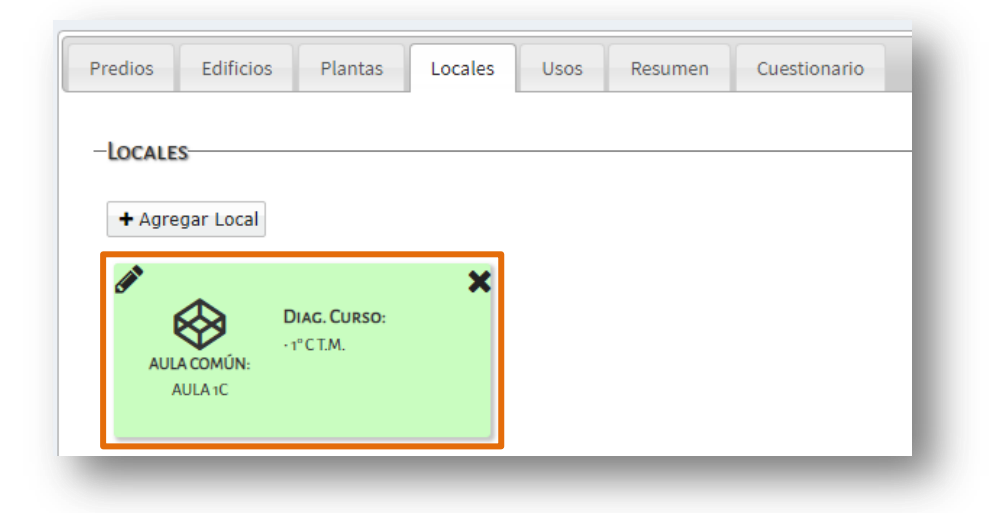

Es posible, que al momento de guardar el Local, el Sistema muestre un mensaje de error, en ese caso, verificar que se encuentren completos todos los campos identificados con asterisco, que los decimales estén separados con coma, no con punto y que en campos numéricos no se haya incluido letras.

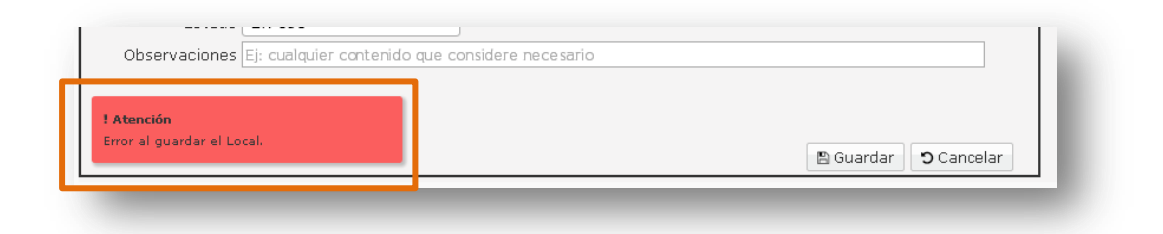

# 6.2. Modificar Locales

Para modificar un local seleccionar el lápiz ubicado en la parte superior izquierda del ícono del Local.

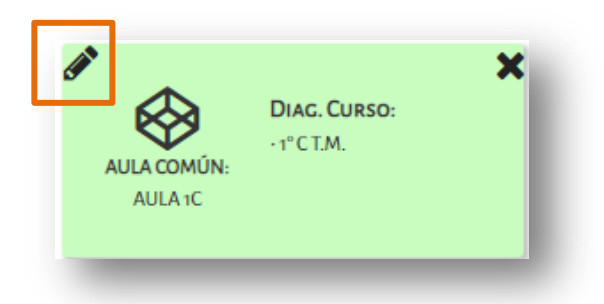

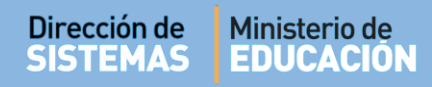

Se abre una ventana como la siguiente, en la que se muestran los datos del local seleccionado.

| n utilizados para llevar a c                                                                                                    | abo las actividades que se desarrollan e<br>administración, apoyo, serv    | n los establecimientos educativos: enseñanza y aprendizaje, gestión y<br>vicios, acceso y circulación.                                                        |
|----------------------------------------------------------------------------------------------------|----------------------------------------------------------------------------|----------------------------------------------------------------------------------------------------|
| * Tipo local<br>* Nombre [<br>¿Se usa para tal motivo? ?                                                                                                    | AULA COMÚN ▼<br>AULA 1C<br>ŠÍ ⊛ NO ◯                                       | CLos datos marcados con asterisco (*) son obligatorios.<br>Marque las diagramaciones de curso que funcionan en el Local<br>Grado/AñoSeleccione un Grado/Año V |
| Nro. de local<br>Largo (m)<br>Altura mín. (m)<br>Ancho (m)<br>Metros cubiertos (m <sup>2</sup> )<br>Metros descubiertos (m <sup>2</sup> )<br>* Estado<br>Observaciones | 1 5 2.5 4 20 Ej: 49 EN USO Fj: Cualquier contenido que considere necesario | Diagramaciones de Curso seleccionadas<br>🕜 PRIMER GRADO "C " MAÑANA (687196446)                                                                               |
| ·                                                                                                    |                                                                            | 🖺 Guardar 🔊 Cancela                                                                                                    |

En esta ventana es posible modificar los datos deseados. Seleccionar Guardar para que los cambios queden asentados.

## 6.3. Eliminar Locales

Para eliminar un Local hacer clic en X ubicada en la esquina superior derecha de cada ícono.

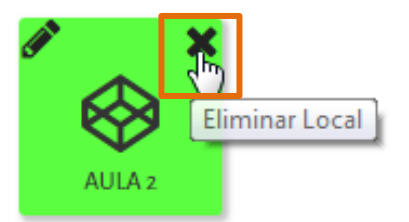

Al hacerlo, el Sistema verifica si el Local posee Tildes 🗹 en el Resumen de los Establecimientos del Predio.

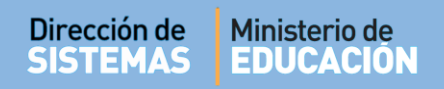

Si el local no posee Tildes en el Resumen de Infraestructura, el Sistema consulta si desea confirmar la acción.

| - Eliminar Local de la planta                                                                                                    |
|----------------------------------------------------------------------------------------------------|
| ¿Está seguro que desea eliminar el local denominado AULA 2?.<br>Presione Aceptar para eliminar. En caso contrario presione Cancelar. |
| 🖺 Aceptar 🖱 Cancelar                                                                                                    |

Si el Local posee Tildes en el Resumen, no permitirá ser eliminado hasta que se eliminen las Tildes de Todos los Establecimientos que lo utilizan. En cuyo caso, el Sistema muestra un mensaje de advertencia como el siguiente.

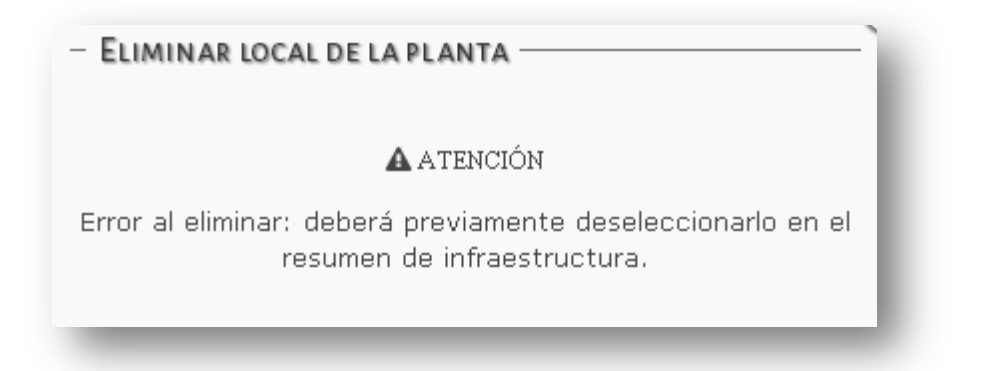

Si de todos modos, se desea eliminar el Local, deberá ir a la pestaña "Usos", eliminar las Tildes de Todos los Establecimientos que utilizan ese local.

| Predios  | Edificios | Plantas    | Locales | Usos  | Resumen          | Cuestio | nario                                                       |                                                                                                    |
|----------|-----------|------------|---------|-------|------------------|---------|-------------------------------------------------------------|----------------------------------------------------------------------------------------------------|
| -Usos de | LOCALES   |            |         |       |                  |         |                                                             |                                                                                                    |
|          |           |            |         |       |                  | Recue   | er <b>de</b> Deberá ma<br>Cuando realico<br>io guardado cor | arcar <b>solamente</b> los Locales que utiliza<br>e un cambio sobre un Local.<br>n éxito. 🛕 Error al guardar el cambio. |
| EDI      | 1010      | PLA        | NTA     |       | LOCAL            |         | EE0550528<br>PRIMARIO<br>COMUN                              | EE0117118<br>SECUNDARIO<br>ADULTO SEMIPRESENCIAL                                                                        |
| EDIFIC   | 10 1 S    | UBSUELO    |         | Plant | a sin local asig | nado    |                                                             |                                                                                                    |
| EDIFIC   | 101 P     | LANTA BAJA |         | AULA  | 1C               |         | R                                                           |                                                                                                    |
|          |           |            |         |       |                  |         |                                                             |                                                                                                    |

#### Secretaría de Gestión Administrativa Dirección de Sistemas (+54) (0351) 4462400 int. 3026/3010/3011 Santa Rosa 751- 3er Piso

Córdoba Capital - República Argentina.

# 7. Usos de Locales

**Usos de Locales:** Tabla donde se muestra un listado de todos los Edificios, Plantas y Locales creados por un Director de Servicio Educativo o Personal Autorizado con el objetivo de indicar cuáles de esos Locales son utilizados por cada Establecimiento.

Para ver el contenido de esta pestaña, previamente es necesario seleccionar un Predio. Caso contrario, aparecerá una advertencia que informa tal situación.

Una vez seleccionado el Predio, ingresar a la pestaña "**Usos**" en la cual se muestra un listado de todos los Edificios con sus Plantas, Locales y tildados los casilleros de los Establecimientos que los utilizan.

Esta pestaña permite tildar los Locales que utiliza su Establecimiento. El cambio se guarda automáticamente.

| Predios  | Edificio | os Plantas  | Locales | Usos    | Resumen | Cuestionario                     |                                                                     |                                                      |                                                 |
|----------|----------|-------------|---------|---------|---------|----------------------------------|---------------------------------------------------------------------|------------------------------------------------------|-------------------------------------------------|
| -Usos de | LOCAL    | ES          |         |         |         |                                  |                                                                     |                                                      |                                                 |
|          |          |             |         |         |         | Cu<br>Cu<br>Cambio gu            | Deberá marcar <b>sc</b><br>ando realice un ca<br>Iardado con éxito. | blamente los Lo<br>mbio sobre un l<br>A Error al gua | ocales que utiliz<br>Local.<br>Irdar el cambio. |
| EDIF     | ICIO     | PLANTA      |         | LO      | CAL     | EE0310248<br>INICIAL<br>ESPECIAL | EE0310248<br>SECUNDARIO<br>ESPECIAL                                 | EE0310248<br>PRIMARIO<br>ESPECIAL                    | EE0410212<br>PRIMARIO<br>COMUN                  |
| EDIFI    | CIO 1 S  | UBSUELO     |         | CANTINA |         |                                  |                                                                     |                                                      |                                                 |
| EDIFI    | CIO 1 P  | LANTA BAJA  |         | AULA    |         |                                  |                                                                     |                                                      |                                                 |
| EDIFI    | CIO 1 P  | PLANTA BAJA |         | AULA    |         |                                  |                                                                     |                                                      |                                                 |
| EDIFI    | CIO 1 F  | LANTA BAJA  |         | AULA    |         |                                  |                                                                     |                                                      |                                                 |

## 8. Resumen

Esta pestaña muestra una lista de la cantidad de Locales existentes en el Predio, de manera independiente de los Establecimientos que los utilizan. No es necesario realizar ninguna acción.

| Predios | Edificios  | Plantas         | Locales | Usos | Resume   | en Cuestionario               |          |
|---------|------------|-----------------|---------|------|----------|-------------------------------|----------|
| -CANTIE | ADES DE LO | CALES POR F     | REDIO   |      |          |                               |          |
|         |            |                 |         |      |          |                               |          |
|         | TIPO DE LO | OCAL            |         | 0    | CANTIDAD | TIPO DE LOCAL                 | CANTIDAD |
|         | AULA COM   | ÚN              |         |      | 3        | AULA ESPECIAL                 | 1        |
|         | CANTINA    | CANTINA PISCINA |         |      | 1        | 1                             |          |
|         | PISCINA    |                 |         |      | 0        | ТАМВО                         | 0        |
|         | CORRAL     |                 |         |      | 0        | ESTACIONAMIENTO               | 0        |
|         | SALA DE M  | ÚSICA           |         |      | 0        | GABINETE INFORMÁTICO          | 0        |
|         | SALA DE N  | IVEL INICIAL    |         |      | 0        | LABORATORIO                   | 0        |
|         | TALLER     |                 |         |      | 0        | BIBLIOTECA/CENTRO DE RECURSOS | 0        |
|         | SALA DE ES | STUDIOS         |         |      | 0        | SALÓN DE ACTOS/AULA MAGNA     | 0        |
|         |            |                 |         |      |          |                               |          |

### 9. Cuestionario

En esta pestaña se encuentra un cuestionario asociado al Predio seleccionado. Este cuestionario releva diferentes aspectos contemplados por la Dirección de Infraestructura. La información proporcionada será utilizada por esta Dirección.

El Cuestionario puede ser completado por cualquiera de los Establecimientos asociados al Predio.

Al tildar alguna de las opciones, la información se guarda automáticamente.

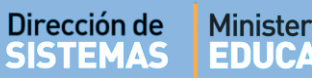

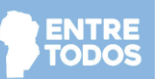

Para acceder a las preguntas, hacer clic sobre el nombre de cada una de las opciones disponibles y seleccionar la que corresponda:

| Predios | Edificios | Plantas | Locales      | Usos       | Resumen  | Cuestionari    | •        |                       |                                         |
|---------|-----------|---------|--------------|------------|----------|----------------|----------|-----------------------|-----------------------------------------|
| -Cuesti | ONARIO    |         |              |            |          |                |          | Recuerd               | e: cada cambio que usted                |
| _       |           |         |              |            |          |                |          | realice<br>automátice | serà guardardo<br>amente en el sistema. |
| F1      |           |         |              |            |          |                |          |                       |                                         |
| Cons    | strucción |         |              |            |          |                |          |                       |                                         |
| Equi    | pamiento  |         |              |            |          |                |          |                       |                                         |
| Segu    | iridad    |         |              |            |          |                |          |                       |                                         |
| Acce    | sibilidad | Խ       |              |            |          |                |          |                       |                                         |
|         | Item      |         |              | Sul        | bitem    |                | Respue   | sta                   | Subrespuesta                            |
|         |           |         | Ascensores   |            |          | ()<br>()<br>() | Vo<br>Si |                       |                                         |
|         |           |         | Montacargas  | s/montaes  | caleras  | ®1<br>©5       | Vo<br>Si |                       |                                         |
|         |           |         | Sanitarios p | ara discap | acitados | ()<br>()       | No<br>Si |                       |                                         |

# **FIN DEL TUTORIAL**